# EXPOBAR PROGRAMMI NG MANUAL

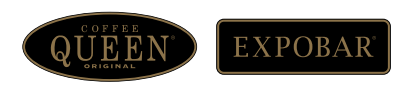

Strong brands of Crem International

# Main Index

# 1D5 KEYPAD

| Keypad overview and basic programming | 4  |
|---------------------------------------|----|
| Auto Clean and Pre-Infusion Settings  | 5  |
| Disabling Internal Hot Water Control  | 6  |
| Enable Internal Hot Water Control     | 7  |
| Enable External Hot Water Control     | 8  |
| Disable Button 5                      | 9  |
| Keypad Alarm Functions                | 10 |
| <u>3D5 LUX</u>                        |    |
| Control Board Overview                | 11 |
| Basic Keypad Control                  | 12 |
| Technical Program Menu Overview       | 13 |
| Resetting Filter and Service Alarms   | 15 |
| Alarm Warning Messages                | 16 |

#### 1D5 Operational Overview

On the Expobar range of traditional espresso machines where a central control PCB is not employed the machine functions are controlled by individual keypads. The keypads can be used in various configurations depending on machine type. When replacing a keypad you will need to program this correct function by following the simple steps on the following pages. This guide is applicable to all formats of the 1D5 style keypad regardless of the design of the front facia.

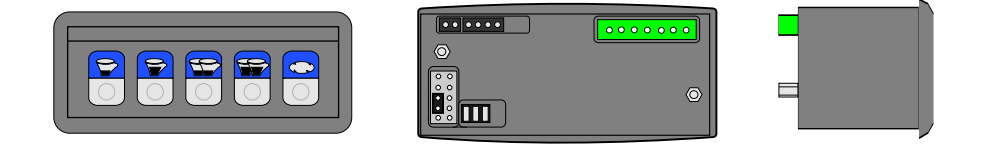

1D5 Programming Doses

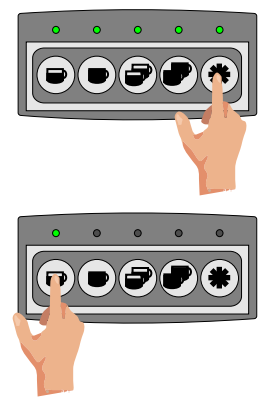

With the machine turned on, press and hold button 5 on the keypad for approx. 8 seconds until all the button LEDs illuminate, you can then release the button and you have approx 20 seconds to select the button you wish to program before the keypad time outs and exits from program mode.

With all the button LEDs lit you can now select the any of the keys to start a dispense, all the other LEDs will turn off apart from the one currently being programmed. Once pressed, remove your finger from the button.

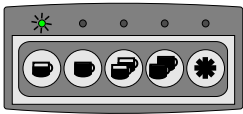

Whilst the selected button is dispensing the corresponding LED will flash to indicate that keypad is registering the dispense.

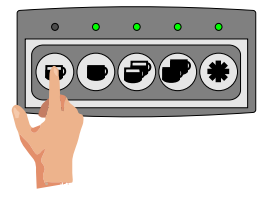

When the level In the cup reaches the desired setting press and release button one again and this will stop the group and automatically store the programmed level. The LED on button one will extinguish and the keypad will turn the remaining un-programmed LEDs on. You may then proceed to program the other buttons in the same way or wait for the keypad to time out of program mode. Depending what mode of operation the keypad is set to all 5 keys may be programmed. 1D5 Auto Back Wash

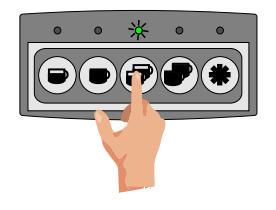

Function to be used when using a group handle with the blanking disc and cleaning powder as per the machine cleaning instructions.

With the machine turned off on the main switch, press and hold button 3 whilst turning the power back on then release button 3. The machine will now operate a full cleaning cycle:

1 Pump and group head on 7 seconds

2 Pump and group head off 3 seconds

The cycle will be automatically be repeated 7 times and return to normal operating mode once complete.

#### 1D5 Setting Espresso Pre-Infusion

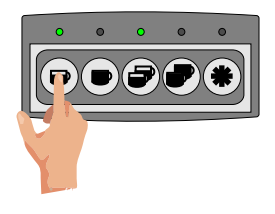

With the machine turned off on the main switch, press and hold button 1 whilst turning the power back on, when you see button LEDs 1 and 3 light up, release button 1. Turn machine off and then on again and the keypad will dispense espresso shots using pre-infusion.

#### 1D5 Disabling Espresso Pre-Infusion

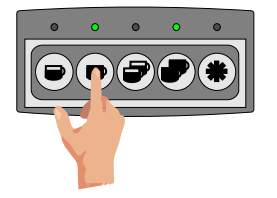

With the machine turned off on the main switch, press and hold button 2 whilst turning the power back on, when you see button LEDs 2 and 4 light up, release button 2. Turn machine off and then on again and the keypad will dispense all shots without using pre-infusion.

#### 1D5 Disable Button 5 Internal Hot Water Control

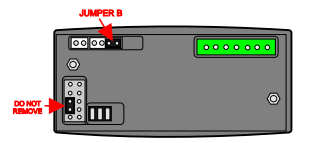

With the machine powered down fit a spare jumper onto the pins as shown 'JUMPER B'

(From the old keypad you are replacing remove the jumper from the 10 way grey connector)

After fitting the jumper press and hold down button 2 on the keypad and whilst holding down power up the machine.

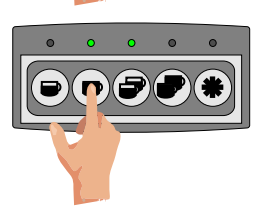

When you have powered up the machine you will see that the LED's on both buttons 2 and 3 now light up. If they do not light up please recheck that you have the jumpers in the correct locations. Once you see both LED's light up you can remove your finger from the keypad.

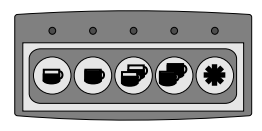

Power the machine off.

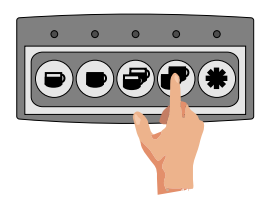

Hold down button 4 on the keypad and whilst holding down power up the machine again.

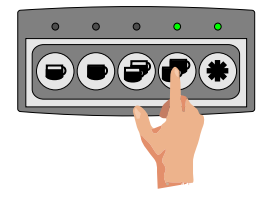

When you have powered up the machine you will see that the LED's on both buttons 4 and 5 now light up. Once you see both LED's light up you can remove your finger from the keypad. Power the machine off, remove jumper B and then turn machine on again. Button 5 on the keypad will now operate the group head. This has now restored the keypad to factory settings where the internal relay on the keypad will provide element protection via RL3.

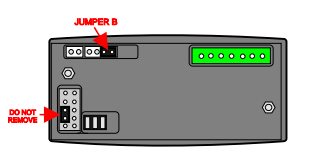

With the machine powered down fit a spare jumper onto the pins as shown 'JUMPER B'

(From the old keypad you are replacing remove the jumper from the 10 way grey connector)

After fitting the jumper press and hold down button 1 on the keypad and whilst holding down power up the machine.

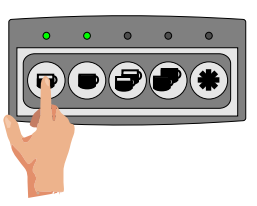

When you have powered up the machine you will see that the LED's on both single shot keys now light up. If they do not light up please recheck that you have the jumpers in the correct locations. Once you see both LED's light up you can remove your finger from the keypad.

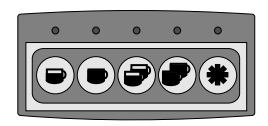

Power the machine off.

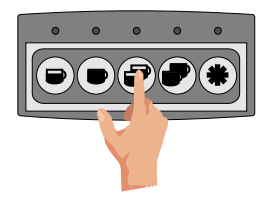

Hold down button 3 on the keypad and whilst holding down power up the machine again.

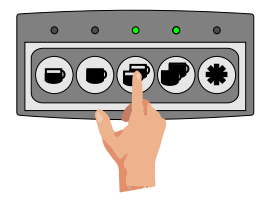

When you have powered up the machine you will see that the LED's on both buttons 3 and 4 now light up. Once you see both LED's light up you can remove your finger from the keypad. Power the machine off, remove jumper B and then turn machine on again. Button 5 on the keypad will now control the external hot water solenoid via RL3. Programming of the keypad is still possible by pressing and holding button 5 as normal which will also allow you to program the hot water dispense time.

#### 1D5 Enable External Hot Water Control

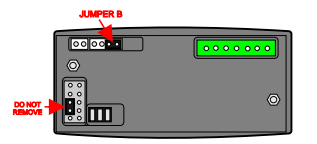

With the machine powered down fit a spare jumper onto the pins as shown 'JUMPER B'

(From the old keypad you are replacing remove the jumper from the 10 way grey connector)

After fitting the jumper press and hold down button 1 on the keypad and whilst holding down power up the machine.

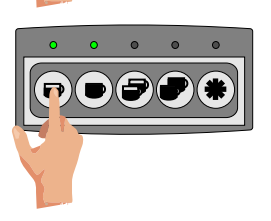

When you have powered up the machine you will see that the LED's on both buttons 1 and 2 now light up. If they do not light up please recheck that you have the jumpers in the correct locations. Once you see both LED's light up you can remove your finger from the keypad.

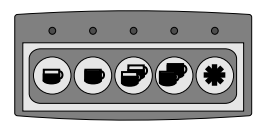

Power the machine off.

EXTERNAL WATER BUTTON

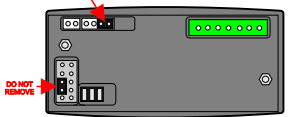

Remove jumper B and then turn machine on again. Button 5 on the keypad will operate the group head as normal and RL3 will control an external solenoid via a switch connected to the terminals shown. RL3 operation time is programmable by taking the keypad into program mode via button 5 and setting the water solenoid time using the external button.

#### 1D5 Disable Button 5 Continuous

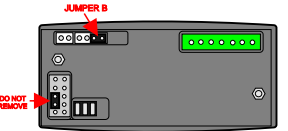

With the machine powered down fit a spare jumper onto the pins as shown 'JUMPER B'

(From the old keypad you are replacing remove the jumper from the 10 way grey connector)

After fitting the jumper press and hold down button 3 on the keypad and whilst holding down power up the machine.

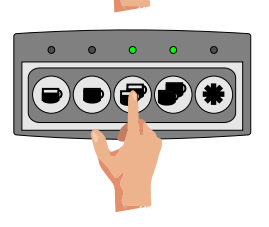

When you have powered up the machine you will see that the LED's on both buttons 3 and 4 now light up. If they do not light up please recheck that you have the jumpers in the correct locations. Once you see both LED's light up you can remove your finger from the keypad.

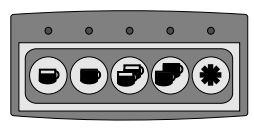

Power the machine off.

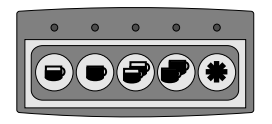

Remove jumper B and then turn machine on again. Button 5 on the keypad is now disabled from dispensing through the group but is still active for putting the keypad into programming mode when setting the doses. The internal relay on the keypad will provide element protection via RL3.

1D5Auto Fill Time Out Alarm

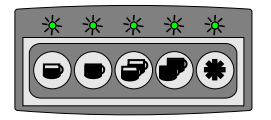

If the keypad detects no water on the level probe within 2 minutes of a re-fill cycle on the boiler a fault condition will indicated to the operator via all 5 LEDS flashing on/off. Check mains water is turned on, other possible fault could be a failed inlet solenoid.

Depending on the size of the main boiler this fault may also show when first being installed, switching on/off/on will clear this when installing

#### 1D5 Flow-Meter Alarm

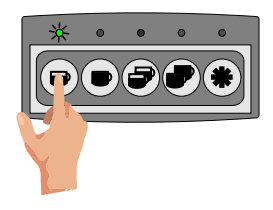

After a drink selection is made the keypad operates the pump and the group, if after 5 seconds there has been no pulses from the group flowmeter the LED on the selected drink will flash on/off. The group will still carry on doing the dispense for a maximum of 4 minutes before switching the group off and disabling the key.

Possible fault causes are:

- 1 Blank filter basket or very fine coffee in group handle.
- 2 Mains water supply turned off.
- 3 Group head solenoid stuck closed from cleaning powder.
- 4 Scaled up group hydraulic system.

#### 3D5 LUXOVERVIEW

The 3D5 Lux control board is employed in all our full size G10 models where a LCD display is used on the front of the machine. Where the G10 model in question is a compact and space is an issue we use individual keypads where the electronic functions are integral to each group keypad.

Using the 3D5 Lux enables the machine to integrate advanced functions and control electronics. Along with PID boiler temperature control and clear user feedback to the machine operator, we can also monitor functions like grinder settings, total amount of water that the machine has used for reporting when a filter change might be required. We can also inform the operator that a service of the group heads is due by the amount of coffee doses that the heads have served. Most important of the above functions is the PID or Proportional-Integral-Derivative, basically this means that the electronics will learn how the boiler reacts to a set amount of power applied to the heating element. This learning function will reduce the amount of wasted electrical power over time and offer very efficient boiler temperature control.

All technical program is carried out using the left hand keypad on the front of the machine using the sequences detailed on the following pages of this manual.

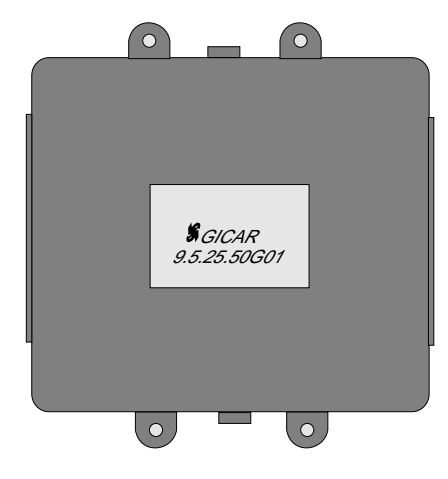

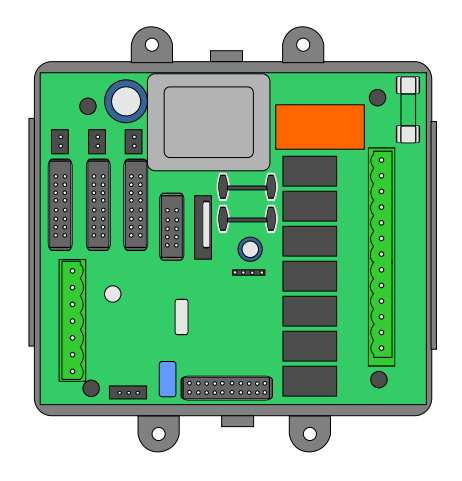

# 3D5 Switching Into Stand-by 'OFF' Mode

With the machine in the ON position press and hold on the left hand keypad button 5 then press button 3, the display will then show 'OFF' on the display. You can then release the keys.

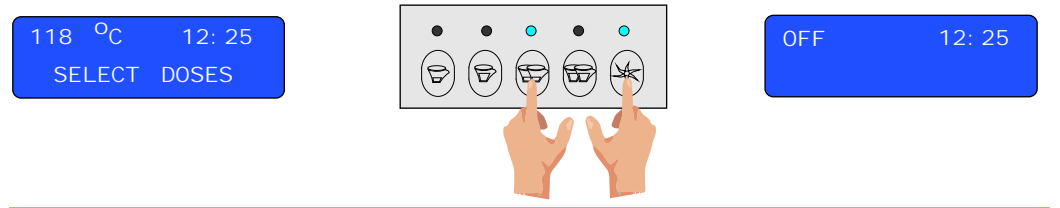

To bring the machine back from 'OFF' mode and into normal 'ON' mode just press and release button 3 on the left hand keypad.

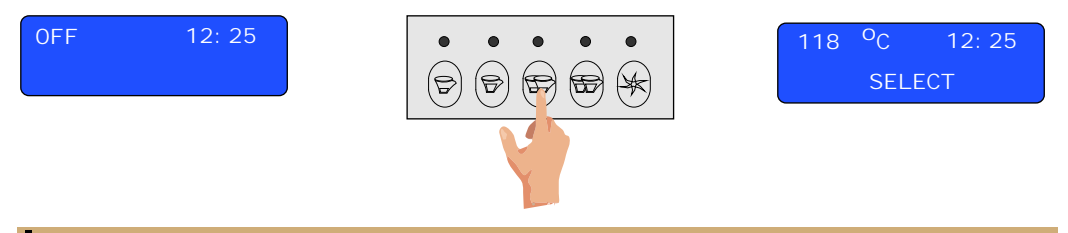

With the machine in the 'OFF' mode (see above), Press and hold button 5 on the left hand keypad for approx 8 seconds.

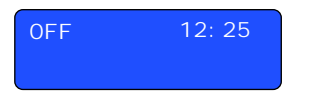

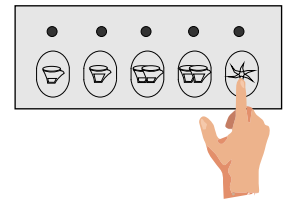

Language ENGLI SH

Once in the program mode the buttons on the left hand keypad function as shown below.

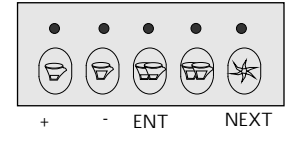

From wherever you are inside the technical program menu you can keep pressing button 5 on the left hand keypad until the display again shows 'OFF' or by turning the main power switch off then back on.

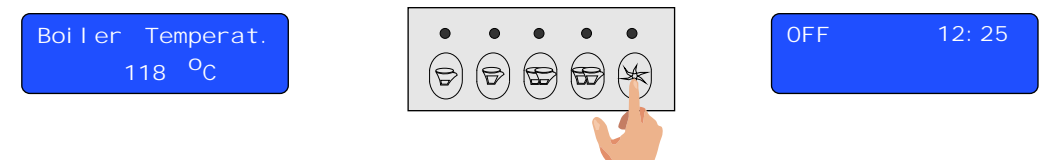

### 3D5 Menu List

All technical programming must be done from when the machine has been set into 'OFF' mode and all settings are adjusted using the left hand keypad regardless of how many groups the machine has. See previous chapter for basic keypad control.

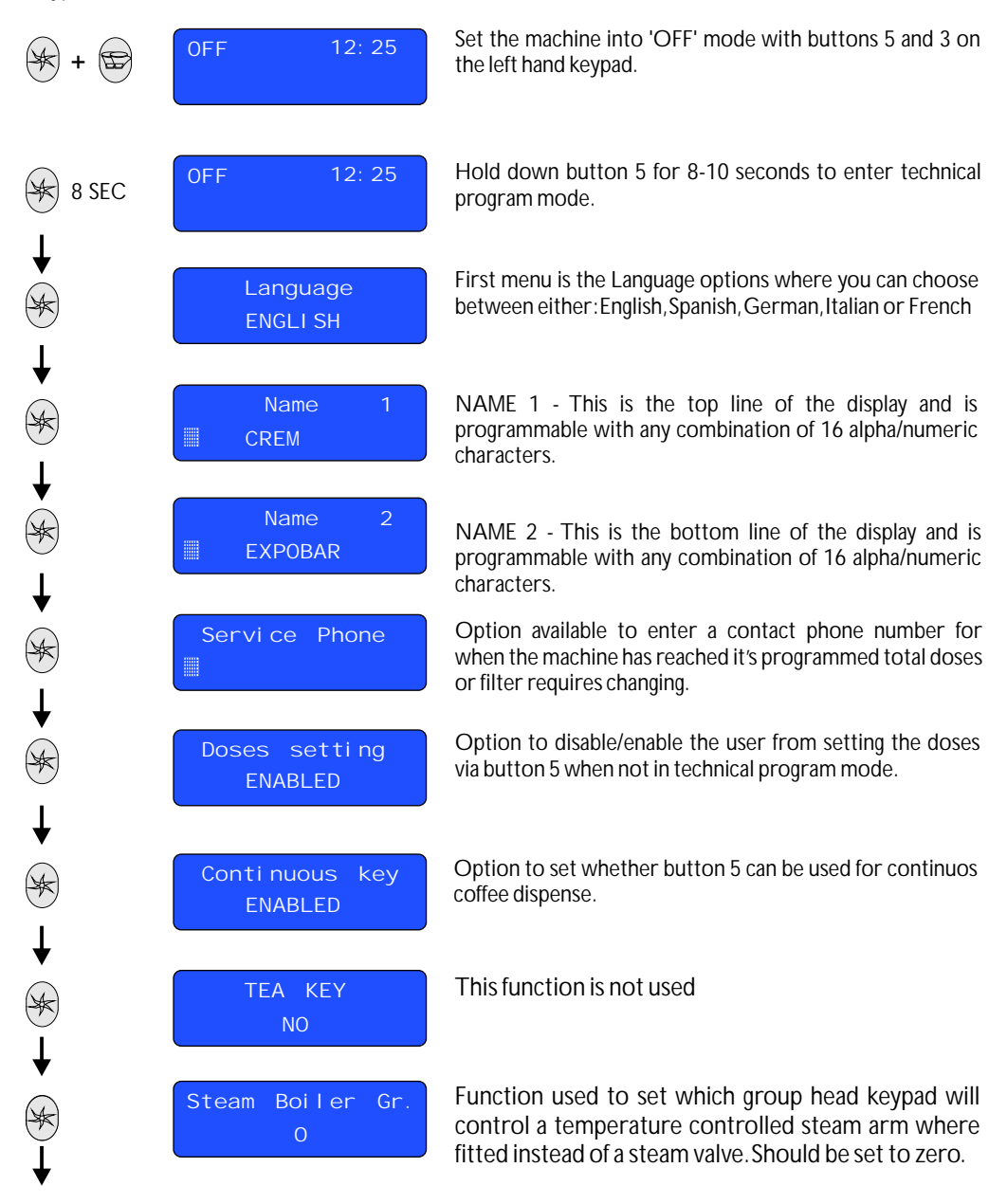

#### 3D5 Menu List

Continued from previous page..

| ★      |                                           |                                                       |
|--------|-------------------------------------------|-------------------------------------------------------|
|        | ProbeSensi ti vi ty<br>MI D               | Main boiler p<br>which is the n<br>clean water to     |
| ↓<br>⊛ | Grinding Notice<br>ENABLED                | When 'ENAl<br>operator abo<br>how fast or sl<br>head. |
| ×      | Rotation LED<br>ENABLED                   | This option a cycle from left                         |
| ¥      |                                           |                                                       |
| *      | Servi ce Cycl es<br>0000                  | Option to pro<br>through the gi<br>the operator t     |
| ↓<br>∲ | Temperature<br><sup>O</sup> C             | Select which f<br>temperature.<br>setting is in cal   |
| ×      | Boiler Temperat.<br>118 <sup>O</sup> C    | Adjustment to<br>up to a maxim                        |
| ↓<br>○ | Wator Filtor                              | Option to se                                          |
| ×      | 0                                         | through the r<br>operator that                        |
|        | OFF 12: 25                                | After pressing<br>the machine w                       |
| ▼<br>€ | 118 <sup>O</sup> C 12: 25<br>SELECT DOSES | From the 'OF machine back                             |

robe sensitivity, normally set to 'MID' ormal mode. If the probe is reacting to o easily then set to 'HIGH'

BLED' the machine will warn the ut the quality of the grind depending low the water goes through the group

llows the LED's above the keypads to to right.

ogram the number of coffee dispenses roup heads before the machine will tell that a service is required.

format the display will show the boiler Either Calceus or Fahrenheit, Default ceus.

o the running temperature of the boiler um set point of 125°C

et the total litres of water that goes machine before the display shows the a filter change is required. Default is 0.

button 5 after 'Water Filter' sub menu /ill switch back into 'OFF' mode.

F' mode press button 3 to bring the into normal day mode.

3D5 Resetting Water Filter Counter

When the machine has detected

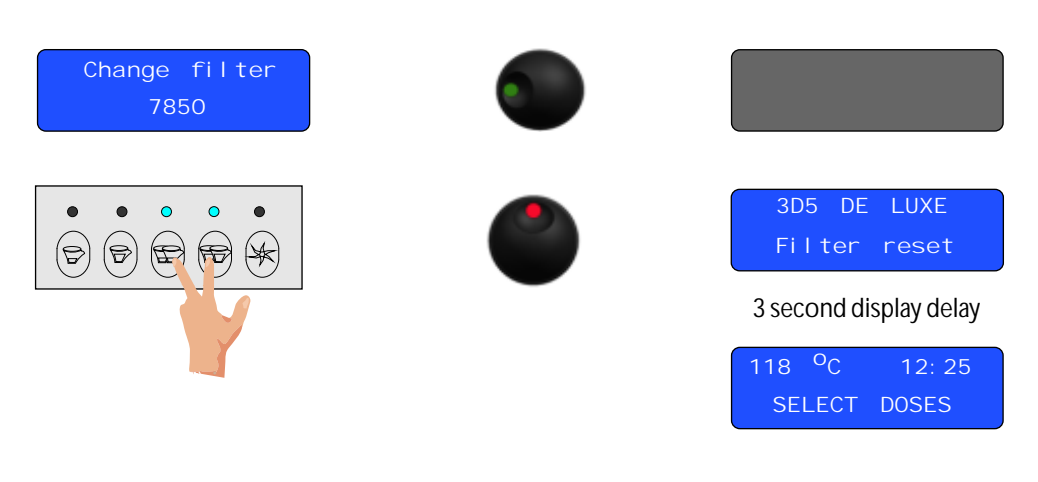

## 3D5 Resetting Service Counter

With the machine in the ON position press and hold on the left hand keypad button 5 then press button 3, the display will then show 'OFF' on the display. You can then release the keys.

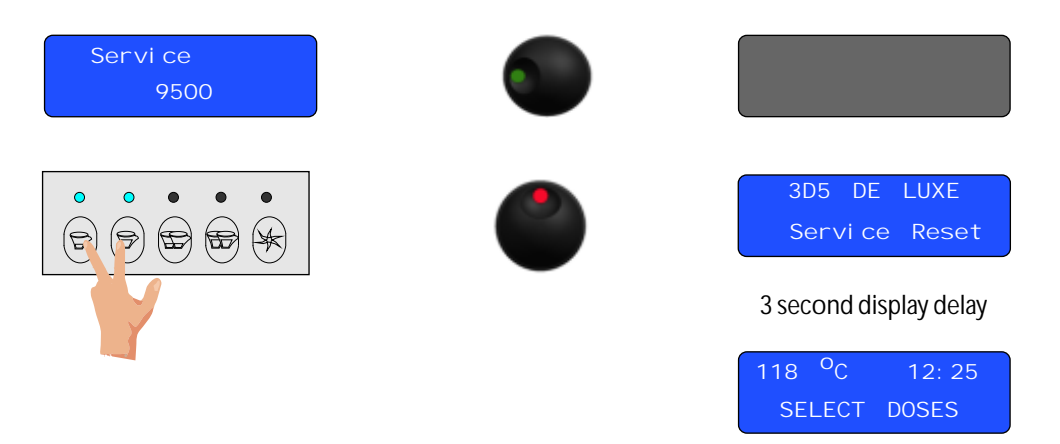

# 3D5 Displayed Alarm Messages

3D5 LUX is capable of displaying several alarm warning messages to inform the operator that a there is a problem with the control function on the machine.

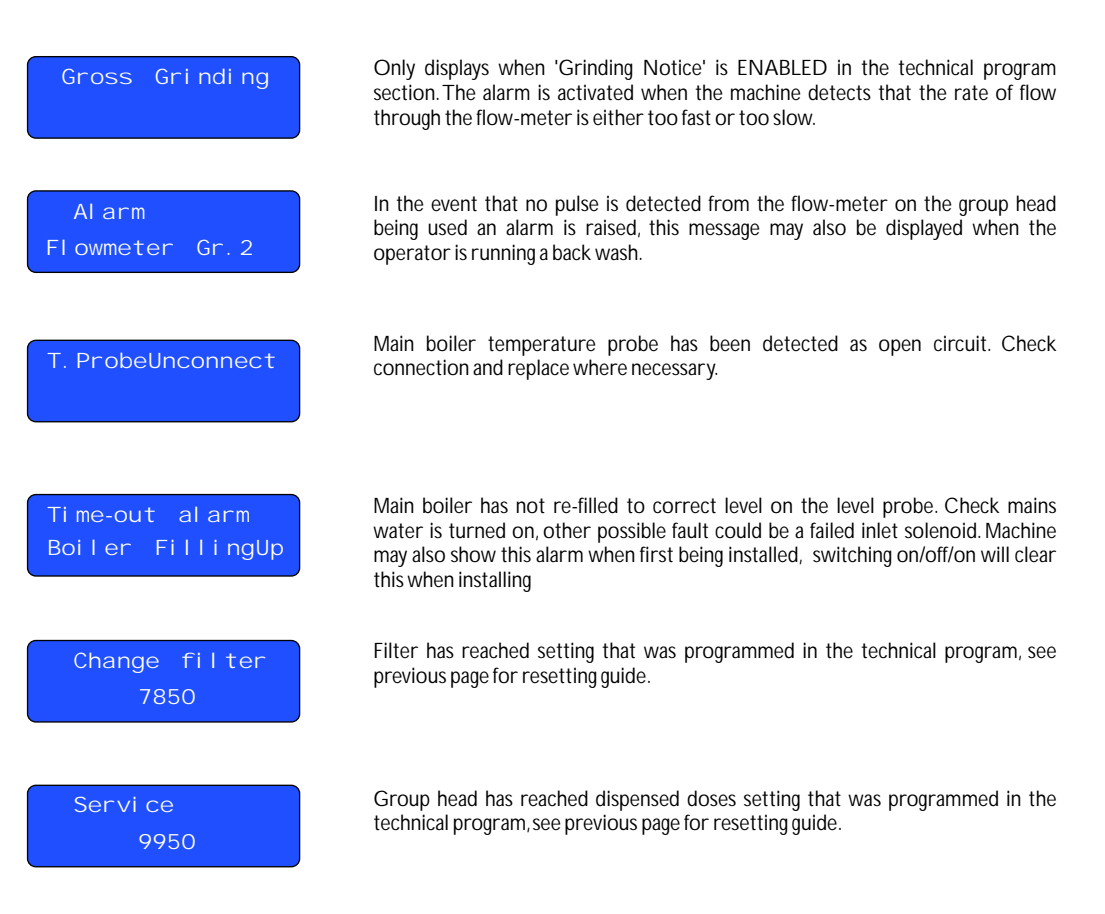

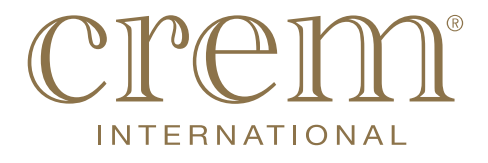

Crem International UK Ltd Unit 3b Bentley Wood Way, Network 65 Business Park, Burnley BB11 5ST Phone:01282-458 473. Fax: 01282-450 355

> e-mail: sales.uk@creminternational.com www.creminternational.com